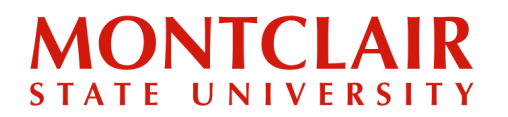

Follow these step-by-step instructions to create an account or check the status of an application.

Step 1: Go to <u>www.montclair.edu/graduate</u>. Click the Apply Now tab.

| MONTCLAIR<br>STATE UNIVERSITY | Graduate Admissions ,e<br>Certificate prog | Program for You<br>than 200 Master's, Doctoral, and<br>grams to further your education. | Explore programs |                          |   |
|-------------------------------|--------------------------------------------|-----------------------------------------------------------------------------------------|------------------|--------------------------|---|
|                               |                                            |                                                                                         |                  |                          | Q |
|                               | Apply Now                                  | Request Information                                                                     | 1                | New and Current Students |   |
|                               | $\land$                                    |                                                                                         |                  |                          |   |
|                               |                                            |                                                                                         |                  |                          |   |
| ACADEMICS                     |                                            |                                                                                         |                  |                          | - |
|                               |                                            |                                                                                         |                  |                          |   |

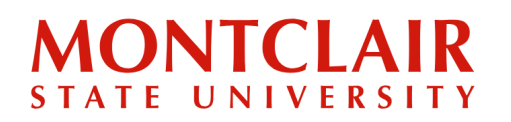

**Step 2:** Under step 2, click **Register** to create an account or check the application status.

| Graduate Admissions                          |                                                                                                    |
|----------------------------------------------|----------------------------------------------------------------------------------------------------|
| Graduate Admissions                          | Request Information                                                                                            |
| About The Graduate School                    | That for your interest in applying to graduate school at Montclair State University. You can apply in          |
| How to Apply                                 | three steps:                                                                                                   |
| Application Review                           |                                                                                                    |
| International Graduate Applicants            | 1. C e your program of study: Each academic program has its own unique application                             |
| Non-Degree and Visiting Students             | rements and deadlines. Take note of the specific Admission Requirements and Application                        |
| Financial Information                        | tiets for your program. This will help to ensure that your application – with all corresponding                |
| Frequently Asked Questions about<br>Applying | n s = is complete and submitted on time.                                                                       |
| Programs of Study                            | 2. Register for an account: Your account will be used to submit your application, upload                       |
| Financing Your Education                     | documents/materials, and check your application status.                                                        |
| Current Students                             | 3. Begin and submit your online application. Please start the application form. We recommend                   |
| International Students                       | completing the online form in one sitting. If you need to log back into your account, visit the <b>sign in</b> |
| Forms                                        | page to our application system. Once you have submitted the application, you'll be able to view the            |
| The Graduate School News                     | specific documents/materiais that are required in order to complete your application.                          |

Step 3: Under first-time users, click Create an account.

# **Application Management**

| Returning users:                   | First-time users:                             |
|------------------------------------|-----------------------------------------------|
| Log in to continue an application. | Create an account to start a new application. |
|                                    |                                               |

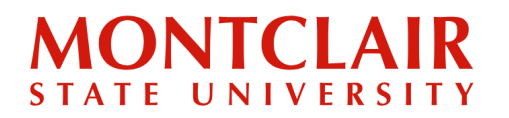

Step 4: Enter the required information to start the registration process. Then click Continue.

## Register

To register for an account, please enter the information requested below.

| ~ ~ ~ |  |
|-------|--|
|       |  |
|       |  |

**Step 5:** An activation link and temporary pin number will be emailed to the email address provided in the registration form.

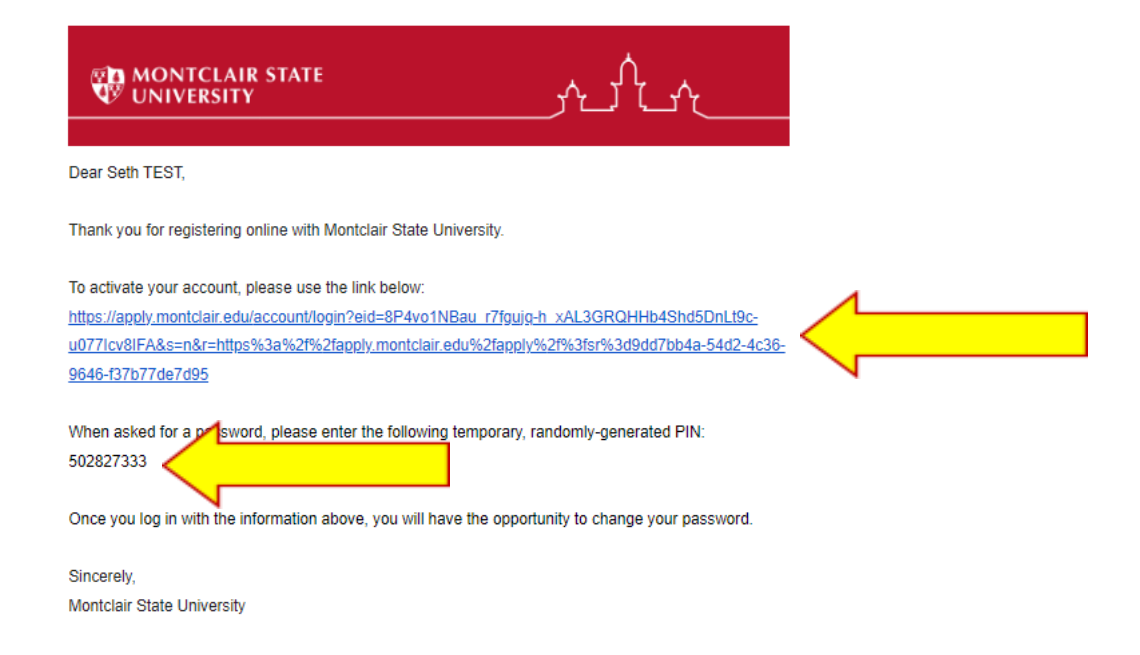

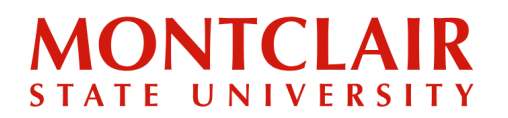

**Step 6:** After clicking the activation link in the email, a new window will pop up. Enter the temporary pin and applicant's birthday for verification.

| Login                                          |                                              |                                                           |                         |
|------------------------------------------------|----------------------------------------------|-----------------------------------------------------------|-------------------------|
| A temporary P<br>check your jun                | IN has been sent to your<br>k mail folder.   | nail address. If you do not receive this message in the n | ext few minutes, please |
| Email<br>Account<br>Temporary PIN<br>Birthdate | sdolan929@gmail.com<br>Dolan TEST, Seth TEST | switch                                                    |                         |
| Birthdate                                      | <b>~</b>                                     |                                                           |                         |

**Step 7:** The applicant will then be prompted to create a new password for the account (according to the requirements).

| Set Password                                    |                                                                                                    |  |  |
|-------------------------------------------------|----------------------------------------------------------------------------------------------------|--|--|
| To protect the security of your account, please | specify a new password. The password must meet complexity requirements.                                                            |  |  |
| New Password<br>New Password<br>(again)         | At least one letter<br>At least one capital letter<br>At least one number<br>Be at least 12 characters<br>New passwords must match |  |  |
| Set Password                                    |                                                                                                    |  |  |

**Step 8:** At this point, the applicant can log into their application portal using the email address provided and newly created password. Then click **Login**.

| Login                                                    |        |                       |  |
|----------------------------------------------------------|--------|-----------------------|--|
| To log in, please enter your email address and password. |        |                       |  |
| Email Address                                            |        | ]                     |  |
| Password                                                 |        | Forgot Your Password? |  |
| Login                                                    | [<br>[ |                       |  |